# GUÍA PASO A PASO

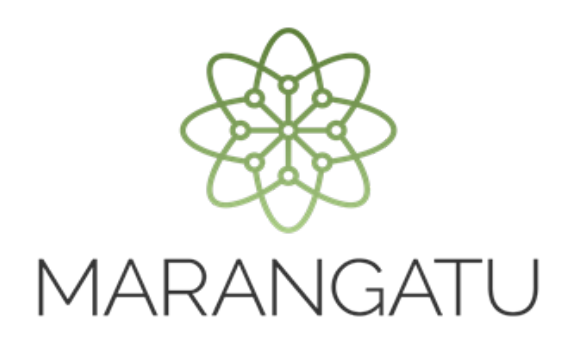

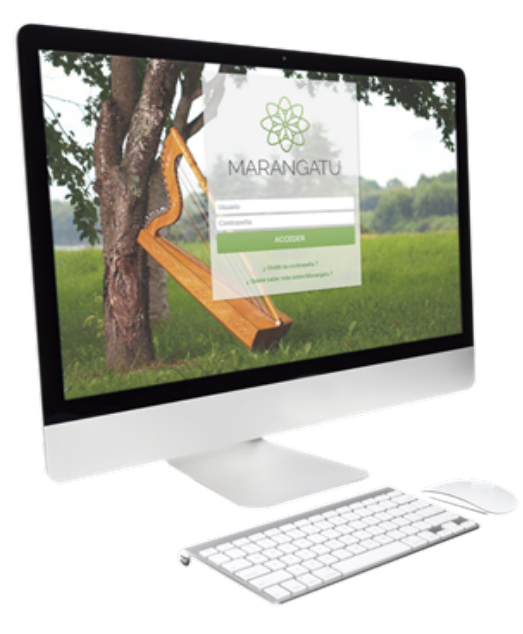

### CÓMO CONSULTAR PROCESOS DE SUMARIOS ADMINISTRATIVOS

A través del Sistema Marangatu

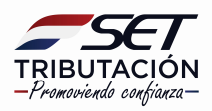

## **GUÍA PASO A PASO**

Paso 1: Para realizar la consulta de procesos de sumarios administrativos debe ingresar al Sistema Marangatu con el RUC (Sin dígito verificador) y clave de acceso

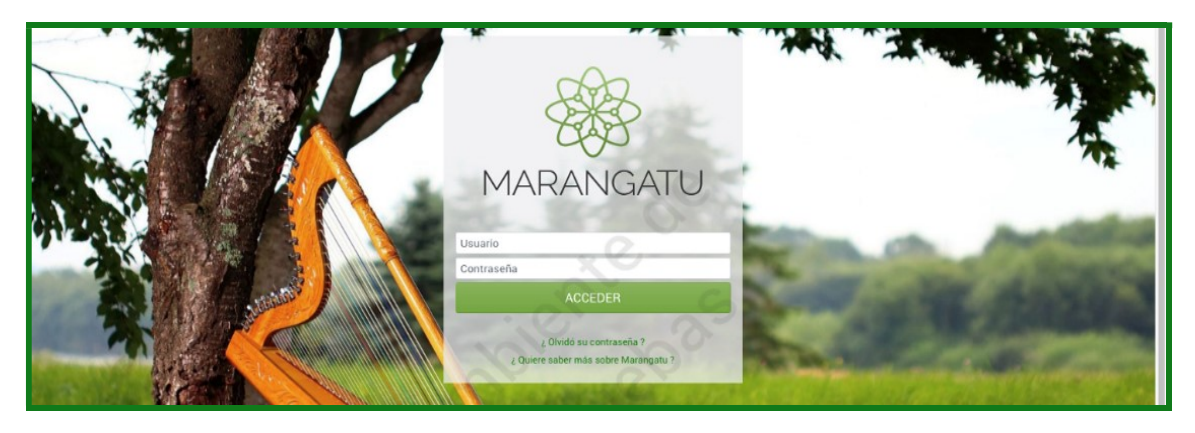

Paso 2: Seguidamente diríjase al módulo Consultas/ Consultar Procesos de Sumarios Administrativos.

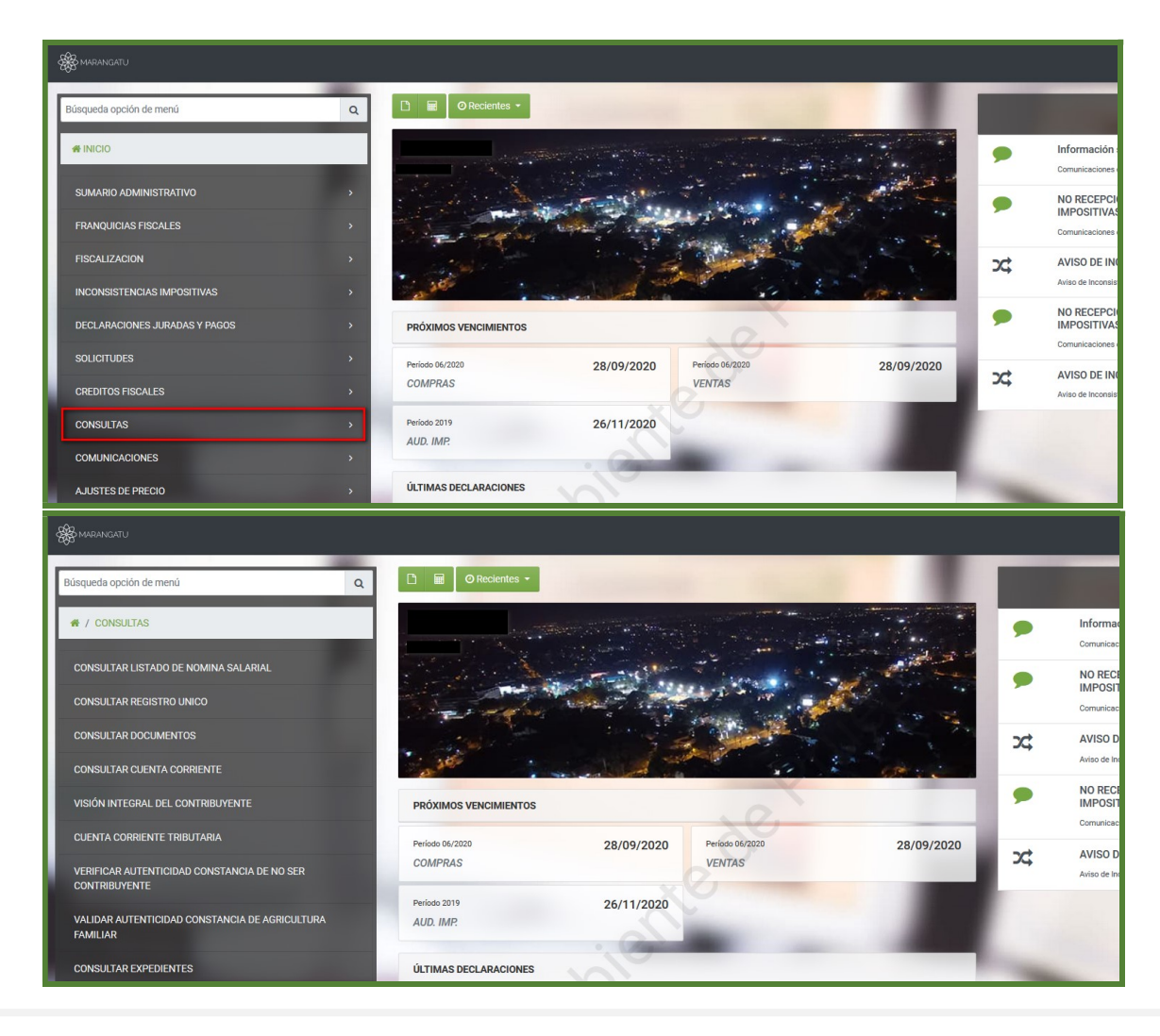

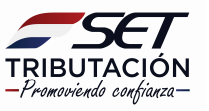

# GUÍA PASO A PASO

**Paso 3**: Luego deberá ingresar la fecha del documento y la etapa en la que se encuentra el proceso que desea consultar y posteriormente seleccione la opción **"Búsqueda"** seguidamente ingrese en la opción **"Adjuntos o Documentos"** según se visualiza.

| Stor Marangatu                                 |                                |                                                  |                |
|------------------------------------------------|--------------------------------|--------------------------------------------------|----------------|
|                                                | -                              |                                                  |                |
|                                                |                                | CONSULTAR PROCESO DE SUMARIO                     | ADMINISTRATIVO |
|                                                | RUC Contribuyente              | Número d                                         | le Proceso     |
|                                                | 80023149                       | A                                                |                |
|                                                | Fecha inicio Desde             | Fecha inic                                       | cio Hasta      |
|                                                | 19/01/2018                     | 🗂 Elegir Fe                                      | icha           |
|                                                | Etapa                          | •                                                | 5/1            |
|                                                | I Limpiar                      |                                                  | Q Búsqu        |
| 1 Registro<br>— 1 registro en página, 1 página |                                |                                                  |                |
|                                                |                                | CONSULTAR PROCESOS DE SUMARIO AI                 | DMINISTRATIVO  |
| Adjuntos Documentos Nº de Proceso              | Etapa RUC Nombre/Razón social  | Unidad Administrativa                            | Fecha Inicio   |
| Adjuntos Documentos 43000000188 Te             | rminado 80023149 AGROFERTIL SA | DEPARTAMENTO DE APLICACIÓN DE NORMAS TRIBUTARIAS | 19/01/2018     |
|                                                |                                |                                                  |                |

**Paso 4:** Seguidamente el sistema desplegará los documentos que están en proceso donde deberá ingresar en la opción *"Consultar"* para poder visualizarlo.

| 🎇 MARANGATU |                                    |                                                |                    |                                                    |
|-------------|------------------------------------|------------------------------------------------|--------------------|----------------------------------------------------|
|             |                                    |                                                |                    |                                                    |
|             |                                    |                                                | CONSULTAR DO       | CUMENTOS DE PROCESO DE SUMARIO ADMINISTRATIVO      |
|             |                                    | RUC Contribuyente                              |                    | Número de Proceso                                  |
| 6 Regist    | <b>tros</b><br>tros en página, 1 p | <b>∉</b> Limplar                               |                    | 43000000188<br>Q. Búsque                           |
|             | _                                  |                                                | CONSULTA           | AR DOCUMENTOS DE PROCESO DE SUMARIO ADMINISTRATIVO |
| Consultar   | N° de Documento                    | Formulario                                     | Fecha Notificación |                                                    |
| Consultar   | 7070000066                         | SOLICITUD SUMARIO ADMINISTRATIVO               | 19/01/2018         |                                                    |
| Consultar   | 71100000590                        | RESOLUCIÓN INSTRUCCION SUMARIO (JI-1)          | 18/04/2018         |                                                    |
| Consultar 7 | 72800000097                        | APERTURA DE MEDIDAS PARA MEJOR PROVEER SUMARIO | 24/05/2018         |                                                    |
| Consultar 7 | 72800000100                        | APERTURA DE MEDIDAS PARA MEJOR PROVEER SUMARIO | 28/05/2018         |                                                    |
| Consultar   | 71300000253                        | RESOLUCIÓN CIERRE DEL PERIODO PROBATORIO(JI-3) | 16/07/2018         |                                                    |
| Consultar   | 72700000438                        | RESOLUCION DE DETERMINACION TRIBUTARIA         | 12/02/2019         |                                                    |

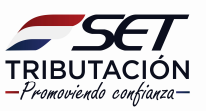

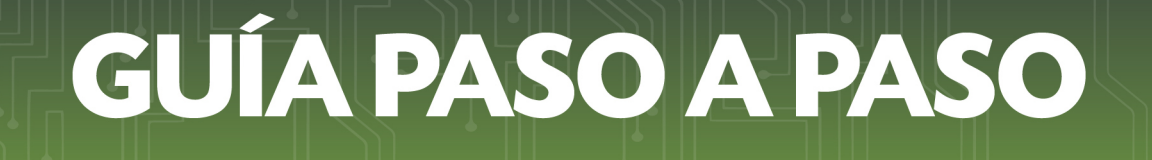

**Paso 5:** Seguidamente podrá visualizar el documento y en el lado izquierdo el sistema nos facilita la opción de visualizar el **"Detalle"** donde podrá ver las observaciones sobre la solicitud.

| A MARANGATU |                    |                                        |                                                   |                                     |                          |
|-------------|--------------------|----------------------------------------|---------------------------------------------------|-------------------------------------|--------------------------|
|             | Documento Detalles |                                        |                                                   |                                     |                          |
|             | C:AGROFERTIL SA    |                                        |                                                   |                                     |                          |
|             |                    | SUBSECRETARI<br>FORM.707-1             | A DE ESTADO DE TRIBUTACION<br>SOLICITUD DE SUMARI | NUMERO<br>FECHA<br>O ADMINISTRATIVO | 7070000066<br>19/01/2018 |
|             |                    | 1 DATOS GENERALES DEL CONTRIDUTENTE    |                                                   |                                     |                          |
|             |                    | RUC 80023149                           | DV                                                | 0                                   |                          |
|             |                    |                                        | Nombre y Apellido / Razón Social                  |                                     |                          |
|             |                    |                                        | AGROFERTIL SA                                     | -                                   |                          |
|             |                    |                                        | DOMICIE IO ESPECIAL                               |                                     |                          |
|             |                    |                                        | RADDIO                                            | DIRECT                              | NAM.                     |
|             |                    | ALTO PARANA CIUDAD DEL ESTE            | CIUDAD DEL ESTE(PLANTA URBANA                     | <li>Tte. Vera 1761, entr</li>       | e Viena y Bélgica        |
|             |                    |                                        |                                                   |                                     |                          |
|             |                    | raufrolon@agrofartil.com.nv            | CORREO ELECTRÓNICO ESPECIAL                       |                                     |                          |
|             |                    | 2 - DATOS DE LA SOLICITUD              | ~~~                                               |                                     |                          |
|             |                    | BB00500 000                            | EN DEL BROCERO                                    | DOCUMENTO                           | MINERO                   |
|             |                    | SUMARIO                                | 793                                               | 150500430                           | 7930003989               |
|             |                    | FECHA NOTIFICACIÓN                     | 1                                                 | NÚMERO DE PROCESO                   |                          |
|             |                    | 09/01/2018                             |                                                   | 41000001776                         |                          |
|             |                    | 3 MONTOS POR LOS QUE SE SOLICITA EL SI | JMARIO ADMINISTRATIVO                             |                                     |                          |
|             |                    |                                        | VALOR CUESTIONADO EN EL PROCESO DE DE             | VOLUCIÓN                            |                          |
|             |                    |                                        | 86.277.169                                        |                                     |                          |

| 🙀 MARANGATU |                                                                               |
|-------------|-------------------------------------------------------------------------------|
|             | Documento                                                                     |
|             | OBSERVACIONES                                                                 |
|             | Solicitud de Sumario Administrativo                                           |
|             |                                                                               |
|             |                                                                               |
|             | DOCUMENTOS RESPALDO PRESENTADOS                                               |
|             | Documento de Identidad (707-A)<br>Ci Representante legal póf                  |
|             | Observaciones:                                                                |
|             | Documento de Sustento (707-8)<br>Sumerio Diciembre2014.pdf                    |
|             | Observaciones:                                                                |
|             | Acto Administrativo (707-C)<br>Resolucion de Credito Fiscal Diciembre2014.pdf |
|             | Observaciones:                                                                |

#### Dirección de Asistencia al Contribuyente y de Créditos Fiscales 09/2020

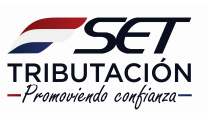